## **CCC®** Estimate Review Reinspection Guidance Report

**Overview** The Estimate Review Reinspection Guidance Report enables insurance carriers to merge file review data, reinspection data, and Estimate Review Reinspection images into one all-inclusive report that can be used for training purposes.

**Note:** The user must have the appropriate permissions to use the Guidance Report functionality. The upload image functionality is only available for reviews completed in the CCC® Portal.

| Estimate      | Step                                                                               | Action                                                                  |                            |  |  |  |
|---------------|------------------------------------------------------------------------------------|-------------------------------------------------------------------------|----------------------------|--|--|--|
| Review –      | 1                                                                                  | Open the claim folder in the CCC <sup>®</sup> Portal and select         |                            |  |  |  |
| Upload Images |                                                                                    | Estimate Review Reinspection from the left panel.                       |                            |  |  |  |
|               | 2                                                                                  | Select the lines to review and the desired review action.               |                            |  |  |  |
|               | <b>Optional:</b> In the Reinspection Details screen, click <b>Upload Images</b> to |                                                                         |                            |  |  |  |
|               | select and add images to the Estimate Lines.                                       |                                                                         |                            |  |  |  |
|               |                                                                                    | The selected images will                                                |                            |  |  |  |
|               | Unload imag                                                                        | an Doloto Estimato Line - Romovo Fram Roview                            | display as thumbnails in a |  |  |  |
|               | Opload Imag                                                                        | belete Esumate Line Remove From Review                                  | pop-up window.             |  |  |  |
|               | Upload Image                                                                       | s 🗶                                                                     |                            |  |  |  |
|               | 0                                                                                  |                                                                         | Review the photos to       |  |  |  |
|               | Please ensure pro                                                                  | per photos have been selected. Photos cannot be deleted once submitted. | ensure they are correct.   |  |  |  |
|               | Photo                                                                              | Thumbnail Taken By                                                      | Delete them from this      |  |  |  |
|               |                                                                                    |                                                                         | screen using the trash can |  |  |  |
|               |                                                                                    |                                                                         | icon as needed. Photos     |  |  |  |
|               | cannot be deleted once submitted.                                                  |                                                                         |                            |  |  |  |
|               |                                                                                    |                                                                         |                            |  |  |  |
|               | Click <b>Submit</b> to upload the photos.                                          |                                                                         |                            |  |  |  |
|               |                                                                                    |                                                                         |                            |  |  |  |
|               | Note: 4 images may be added per line, and 20 images may be                         |                                                                         |                            |  |  |  |
|               | added in total for the Estimate Review Reinspection. These images                  |                                                                         |                            |  |  |  |
|               | will be stored in the claim folder and included in the Guidance                    |                                                                         |                            |  |  |  |
|               | Report. The images will NOT be included in the standard Estimate                   |                                                                         |                            |  |  |  |
|               | Review Reinspection Report.                                                        |                                                                         |                            |  |  |  |
|               | 3                                                                                  | Follow your process to complete the Estimate Review                     |                            |  |  |  |
|               |                                                                                    | Reinspection.                                                           |                            |  |  |  |

Continued on next page

1

## CCC® Estimate Review Reinspection Guidance Report, Continued

| Run Guidance |  |  |  |
|--------------|--|--|--|
| Report       |  |  |  |

| Step | Action                                                                         |                                                                                                    |                          |                |  |  |
|------|--------------------------------------------------------------------------------|----------------------------------------------------------------------------------------------------|--------------------------|----------------|--|--|
| 1    | Once the Estimate Rev<br>Reinspection is compl                                 | Claim Folder:                                                                                                    | 2                        |                |  |  |
|      | <b>refresh</b> the claim folder by clicking the <b>refresh</b> button.         |                                                                                                    |                          |                |  |  |
| 2    | Desk Review<br>Estimate Review                                                 | Click Guidance Report from the                                                                                                    |                          |                |  |  |
|      | File Review Guidance Report                                                    | left panel of the claim folder.                                                                                                    |                          |                |  |  |
| 3    | A list of available                                                            |                                                                                                    | N<br>C. Guidance Report  |                |  |  |
|      | Estimate Review                                                                | Suidance Report for                                                                                                    |                          |                |  |  |
|      | display Select                                                                 | Estimate Review                                                                                                    |                          | Version        |  |  |
|      | the radio button                                                               | 0                                                                                                    | CCC ONE Review           | E01            |  |  |
|      | of the desired                                                                 | Estin                                                                                                    | nate Review Reinspection | E01            |  |  |
|      | Fatimate Deview Daing                                                          | naction                                                                                                    | Cancel                   | enerate Report |  |  |
|      | Estimate Review Reins                                                          | pection                                                                                                    |                          |                |  |  |
|      | report and click Gene                                                          | rate Report                                                                                                    | [.                       |                |  |  |
| 4    | A confirmation messa                                                           | Training Report Generated                                                                                                    |                          |                |  |  |
|      | appears once the repo                                                          | The training report has been successfully generated Do not close the<br>browser before clicking on the Send and Return to Claim Folder button. |                          |                |  |  |
|      | generated. If desired,                                                         | Send Estimate Review Report to Appraiser                                                                                                    |                          |                |  |  |
|      | email address and clic                                                         | Send and                                                                                                    | Return to Claim Folder   |                |  |  |
|      | and Return to Claim Folder to                                                  |                                                                                                    |                          |                |  |  |
|      | email a copy of the report to a specific user and then re to the claim folder. |                                                                                                    |                          |                |  |  |
|      |                                                                                |                                                                                                    |                          |                |  |  |

| Access             | Step | Action                                                                                                    |  |
|--------------------|------|----------------------------------------------------------------------------------------------------|--|
| Guidance<br>Report | 1    | Return to the claim folder and <b>refresh</b> the claim folder by clicking the <b>refresh</b> button.                                                                                                    |  |
|                    | 2    | The Guidance Report is included in the <b>Summary</b> tab of the claim folder. Click the <b>report link</b> to open it.           Date         Document           10/23/2020         Estimate Review Reinspection Guidance Report |  |
|                    | 3    | The report includes file review data, reinspection data, and Estimate Review Reinspection images.                                                                                                    |  |